# Manuale d'uso Mobile App

disponibile per

iOS/Android/Windows Phone

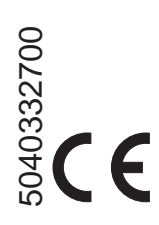

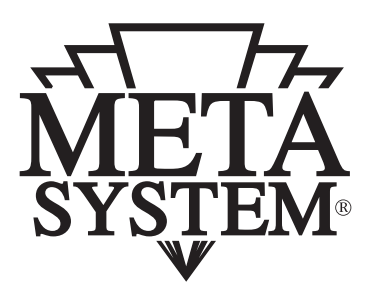

Gentile Cliente, grazie per aver scelto i servizi **Meta TRAK**.

Meta Trak T.30 è un sistema telematico che consente di accedere a Servizi per la localizzazione del proprio veicolo e di ricevere notifiche di eventi rilevanti a carico dello stesso.

> In questo manuale scoprirete le funzioni accessibili direttamente dal dispositivo Smartphone/Tablet (iOS/Android/Windows Phone).

#### Accessibilità all'App

Per usufruire del servizio Meta Trak è necessario:

- 1) Installare sull'autovettura il dispositivo di bordo.
- 2) Scaricare gratuitamente l' l'App Meta Trak # da Apple Store (dispositivi iOS) # da Google Play (dispositivi Android) # da Windows Store (dispositivi Windows Phone)

**3)** Effettuare l'accesso utilizzando **Username** e **Password** ricevute via SMS al termine dell'installazione.

**4)** Impostare un **Codice PIN** a scelta (questo sarà il codice richiesto per tutti i successivi accessi dello Smartphone/ Tablet in uso).

Il PIN è modificabile tramite apposita sezione nell'App.

|                | Inserire PIN                                                     |
|----------------|------------------------------------------------------------------|
| Autorizzazione | $ \begin{array}{c c} 1 & 2 & 3 \\ \hline 4 & 5 & 6 \end{array} $ |
| Accedi         | 7   8   9     Cambia   0   Rimuovi                               |

## Attivazione Dispositivo di Bordo

#### Procedura, da effettuare solo al primo accesso

All'apertura dell'Applicazione l'unico comando presente consente di attivare il prodotto:

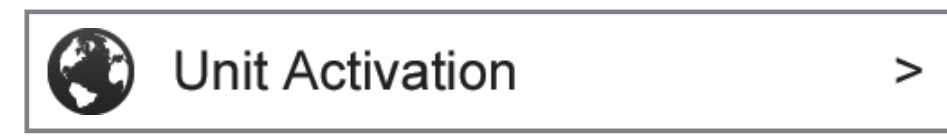

- a) Premere sul comando.
- b) Confermare la richiesta premendo su "OK".
- c) Attendere conferma "Comando Inviato".

A questo punto occorre chiudere l'App e riavviarla dopo qualche minuto, inserendo nuovamente il PIN impostato in precedenza. Si accederà alla schermata principale dell'Applicazione.

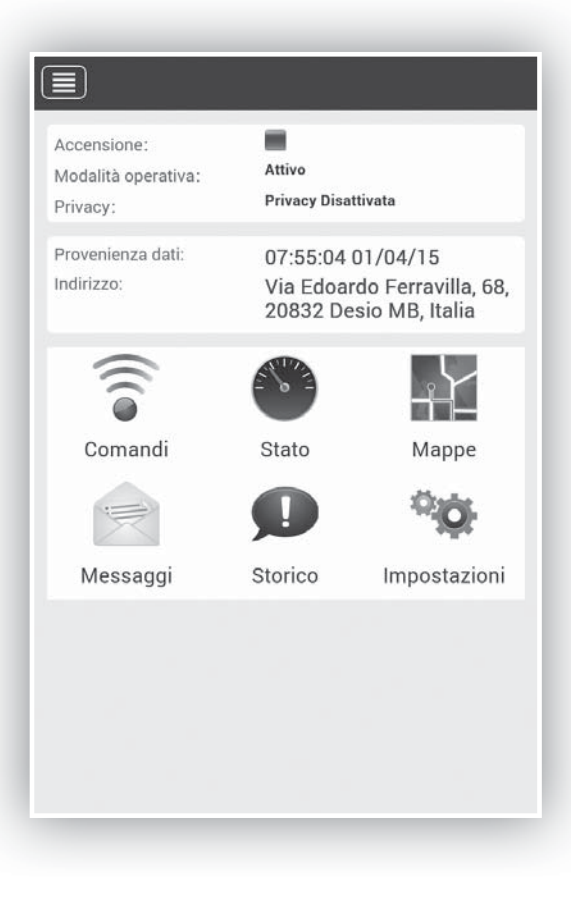

#### Menù "Comandi"

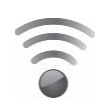

Le funzioni del Menù Comandi sono le seguenti:

**Richiesta Posizione:** consente di richiedere manualmente la posizione istantanea del veicolo.

Abilita Modalità Privacy: blocca la visualizzazione dei dati e lo scarico delle posizioni su mappa.

**Disabilita Modalità Privacy:** sblocca la visualizzazione dei dati e ripristina lo scarico delle posizioni su mappa.

**Modalità Manutenzione:** inserisce il dispositivo nello stato di manutenzione (officina, riparazione, etc).

**Transport Mode ON:** inserisce il dispositivo in modalità trasporto a quadro Off (traghetto, etc).

**Modalità Attiva:** ripristina la modalità standard del dispositivo dagli stati sopra descritti.

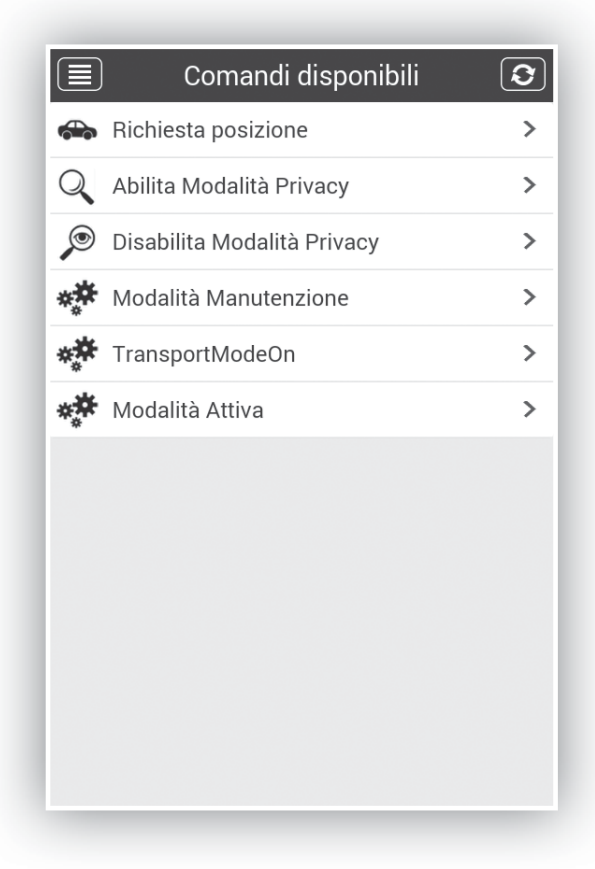

Per ciascun comando inviato verrà richiesta conferma d'invio.

#### Menù "Stato"

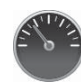

Il **Menù Stato** riporta diverse informazioni sul veicolo e sul dispositivo, quali ad esempio:

- Accensione (Stato Quadro ON/OFF)
- Odometro (Km Percorsi dall'attivazione)
- Blocco Avviamento/Automatic Block Engine <u>funzioni</u> <u>non attive</u>
- Modalità Operativa (stato attivo/disattivo)
- Privacy (stato attivo/disattivo)
- Batteria Veicolo (livello di tensione)
- Stato Batteria Dispositivo (Verde=OK; Rosso KO)
- Stato Batteria Veicolo (Verde=OK; Rosso KO)

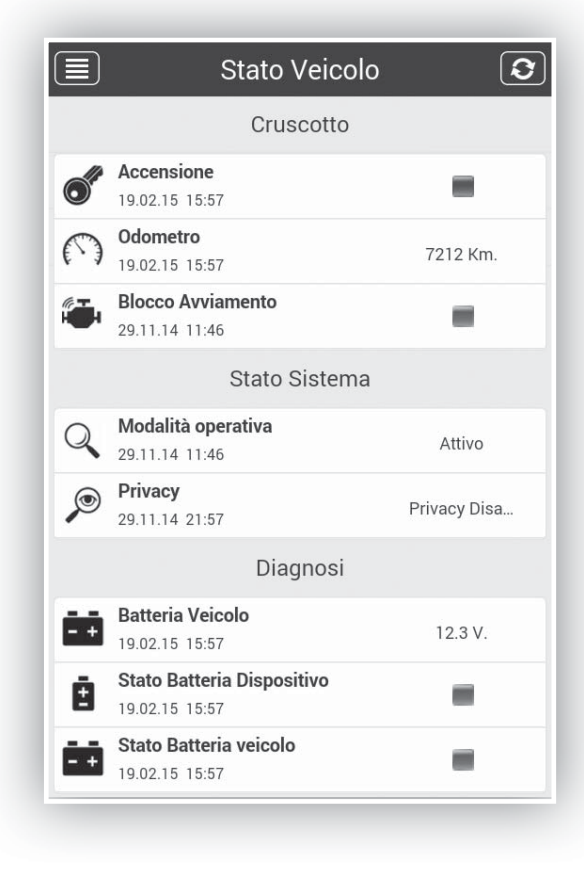

## Menù "Mappe"

La **Mappa** riporta l'esatta posizione del mezzo con indicazione dell'indirizzo in chiaro (località, via e n° civico) qualora tali dati siano disponibili.

- La funzione "Car finder" visualizza su mappa la posizione del telefono (indicatore rosso), abbinata alla posizione vettura (indicatore azzurro).
  - Cliccando sull'icona "Cursore" la mappa viene centrata sull'ultima posizione rilevata della vettura.

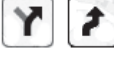

- In caso di veicolo in movimento è possibile seguirne lo spostamento cliccando sull'icona "Percorsi" e quindi su quella "Segugio".
- Si può passare in maniera semplice dalla visualizzazione della mappa stradale alla visualizzazione della mappa satellitare e alla visualizzazione ibrida (mappe Google, Open Street Map)
  - Nella visualizzazione di mappa "Google" sarà possibile aggiungere l'informazione traffico.
  - E' possibile ricercare un indirizzo e centrare su di esso la visualizzazione della cartografia.

ŵ

La funzione Google "Street View" consente di identificare al meglio i luoghi dei percorsi e delle soste.

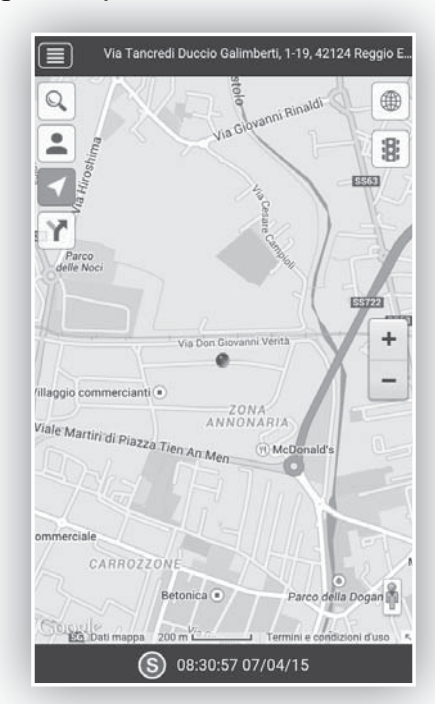

La localizzazione in tempo reale è subordinata alla copertura di rete a cui si connettono il dispositivo telematico installato a bordo e lo Smartphone/Tablet dell'utente.

#### Menù Mappe: Storico Percorsi

E' possibile richiedere uno **Storico su Mappa** dei percorsi per data e fascia oraria.

Selezionando l'icona ricerca dei percorsi nel corso degli ultimi 30 giorni, con intervallo di selezione pari a 1 ora.

Sull'App verranno riportati graficamente su mappa:

- Traccia dei percorsi nelle 2h selezionate
- Dettaglio delle soste (< 30 min)

| Indietro Seleziona data Avanti |               |  |
|--------------------------------|---------------|--|
| Mar 29 Aprile 🗸                | 00:00-02:00   |  |
| Lun 28 Aprile                  | 02:00-04:00   |  |
| Dom 27 Aprile                  | 04:00-06:00   |  |
| Sab 26 Aprile                  | 06:00-08:00   |  |
| Ven 25 Aprile                  | 08:00-10:00   |  |
| Gio 24 Aprile                  | 10:00-12:00 🗸 |  |
| Mer 23 Aprile                  | 12:00-14:00   |  |
| Mar 22 Aprile                  | 14:00-16:00   |  |
| Lun 21 Aprile                  | 16:00-18:00   |  |
| Dom 20 Aprile                  | 18:00-20:00   |  |
| Sab 19 Aprile                  | 20:00-22:00   |  |

Dettaglio dei parcheggi (oltre 30 min)

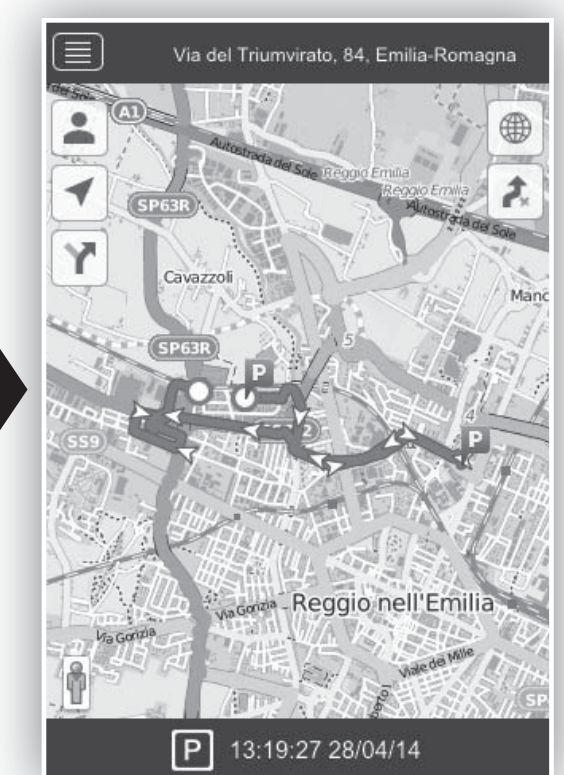

## Menù "Storico"

Il **Menù Storico** fornisce una breve sintesi degli eventi relativi alle ultime 24 h di utilizzo del mezzo:

- Accensioni / Spegnimenti
- Eventi di stacco Batteria Veicolo
- Batteria del veicolo da verificare (stato di carica)
- Aggiornamenti SW effettuati sul dispositivo

Cliccando su uno degli eventi presenti in elenco, si localizzerà su cartografia il luogo dove avvenuto lo stesso.

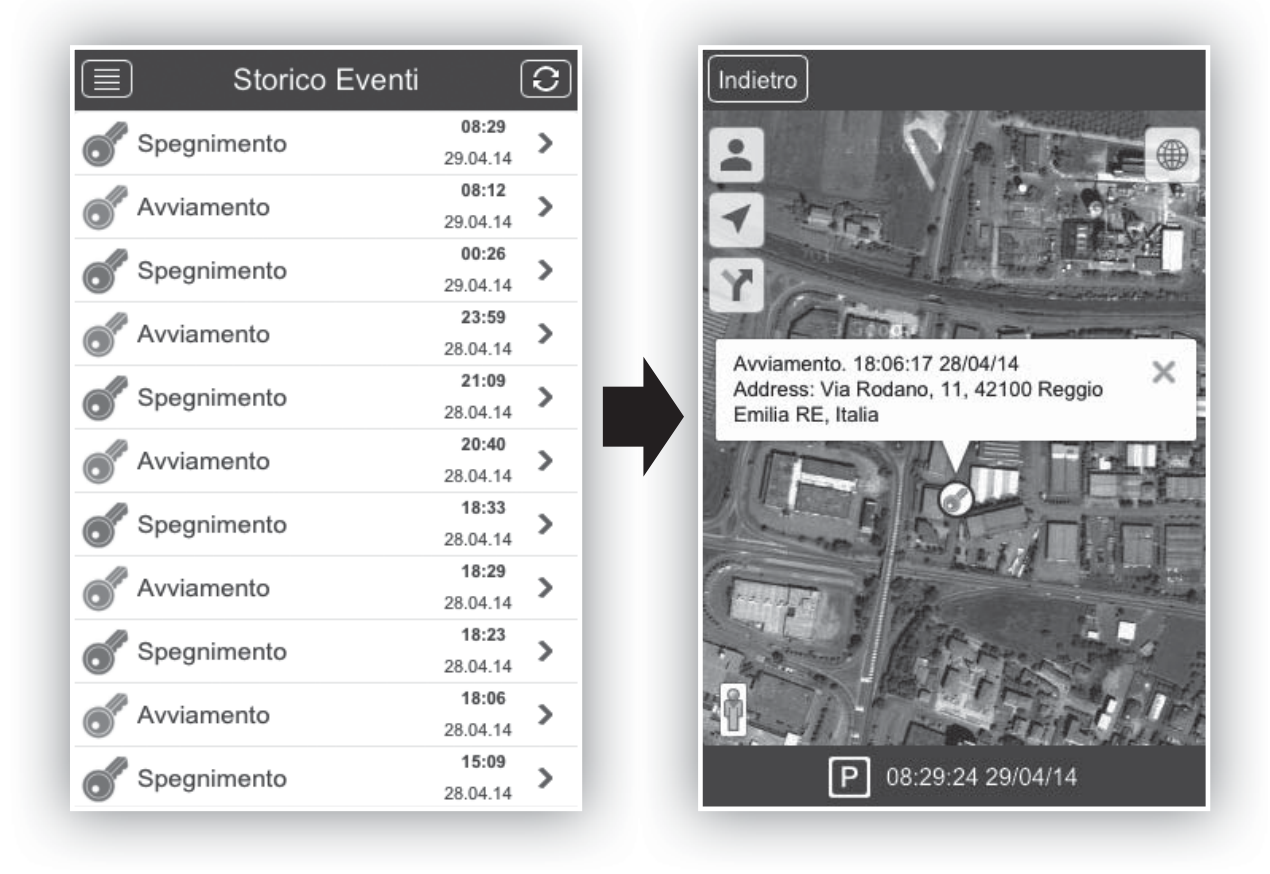

## **Altre Funzioni**

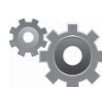

Nel **Menù "Impostazioni"** si trovano alcune funzioni di impostazione e informazione:

- Profilo Account: info su Login e Piano servizi
- Cambio PIN: pagina per la modifica del PIN
- Su Meta Trak: indicazione della versione App
- **Cambia Utente**\*: consente di disconnettersi e accedere come altro utente (con Login e Password)
- Scelta delle Unità di Misura

\* E' possibile cambiare utente anche dalla schermata iniziale di richiesta PIN (barra a fondo pagina).

#### **Gestione Multi-Veicolo**

E' possibile gestire dallo stesso profilo utente un numero superiore di mezzi abbinati allo stesso cliente.

Cliccando da qualsiasi menù sull'icona in alto a sinistra comparirà un menù rapido: in basso il pulsante "**Seleziona Veicolo**" consente di accedere alla lista dei mezzi abbinati alla stessa flotta e di selezionarli uno ad uno.

|             | Mr Meta |                                      |
|-------------|---------|--------------------------------------|
| Menù        | >       | y Disattivata                        |
| Comandi     | >       |                                      |
| Stato       | >       | 24 29/04/14<br>Incredi Duccio        |
| Mappe       | >       | berti, 2-18, Emilia-<br>gna<br>Mappe |
| Messaggi    | >       |                                      |
| Storico     | >       |                                      |
| Opzioni     | >       |                                      |
| Seleziona v | eicolo  | Impostazioni                         |
|             |         |                                      |

#### Notifiche e Funzionalità

Il dispositivo installato sul veicolo è in grado di inviare notifiche agli utenti collegati tramite l'App per segnalare anomalie/ eventi:

- Tensione della batteria del veicolo al di sotto del valore ottimale
- Batteria del veicolo disconnessa

Le informazioni saranno inviate all'utilizzatore tramite SMS, Notifiche Push e contemporaneo invio di e-mail all'indirizzo inserito in fase di comunicazione dei dati per l'attivazione del Servizio.

Le notifiche di anomalie/eventi vengono inviate in presenza di segnale GPRS e con dispositivo mobile connesso alla Rete Internet.

Eventuali mancanze di segnale o disconnessioni del dispositivo possono determinare ritardi nella notifica degli eventi.

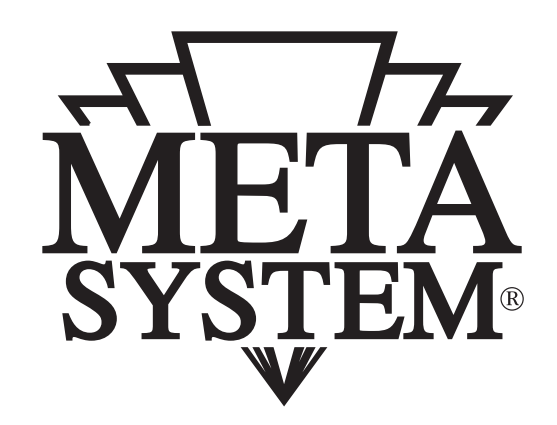

#### www.metasystem.it

Meta System S.p.A. - Via T. Galimberti, 5 - 42124 Reggio Emilia - ITALY Tel. +39 0522 364 111 - Fax. +39 0522 364 150 - info@metasystem.it

COMPANY WITH QUALITY SYSTEM COMPANY WITH QUALITY SYSTEM COMPANY WITH QUALITY SYSTEM CERTIFIED BY DNV **=UNI EN ISO 9001:2008** 

CERTIFIED BY DNV =ISO/TS16949:2009 =

CERTIFIED BY CSQ = UNI EN ISO 14001:2004 =